## **Board Anmeldung in SAP**

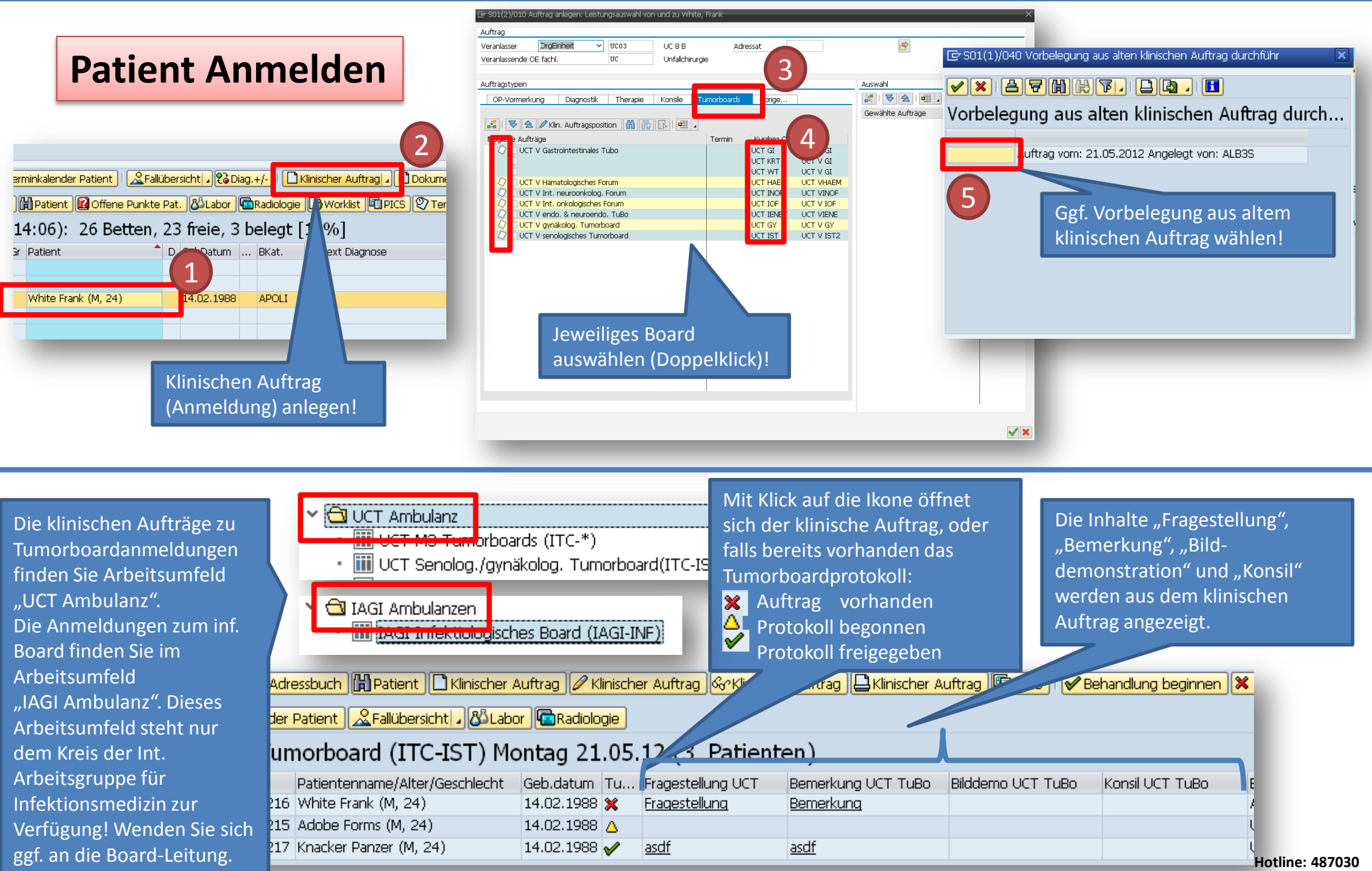

## **Board Anmeldung in SAP**

| mund zu White Frank 14 02 1988                  | Veraplasser: UC 8.8                                                                    | Eachabt: Unfallchir           |                                                          |
|-------------------------------------------------|----------------------------------------------------------------------------------------|-------------------------------|----------------------------------------------------------|
| Seschl.                                         | Aufn.                                                                                  | Auftragsnr.:                  | Patient/Anforderer, haben Sie keinen Patienten aus einer |
| Fitel: Veranlasser: UC                          | Verantw. MA.: METOS                                                                    | 2345 / 2345                   | Sicht ausgewählt suchen Sie den Patienten über 🎮         |
| Medizinische Daten                              |                                                                                        |                               |                                                          |
| Anamnese                                        | Therapie                                                                               |                               |                                                          |
| Anamnese                                        | Therapie                                                                               |                               | Die Kopfdaten konnen bearbeitet werden mit               |
|                                                 |                                                                                        |                               | Klick auf 🛏                                              |
| l<br>Diagnose                                   | Fragestellung                                                                          |                               |                                                          |
| Diagnose                                        | Fragestellung                                                                          |                               | 1                                                        |
|                                                 |                                                                                        |                               |                                                          |
| Daten aus OP holen                              | Bemerkung                                                                              |                               |                                                          |
| ECOG-Status 0 - voll belastbar 🗸                |                                                                                        |                               | 1                                                        |
| Telefon: 2345                                   |                                                                                        |                               |                                                          |
| Funk: 2345                                      |                                                                                        |                               | Über den Button, Daten aus OP holen" können die          |
|                                                 |                                                                                        |                               |                                                          |
| s Auftragstyp Beh. OE Fachl. OE Sta             | itus Vkg Datum/Uhrzeit                                                                 | Fall                          | Felder "Diagnose" und "Diagnostik Therapie sonstige      |
| UCT V Gastrointestinales T 😂 ITC-WT ITC be      | stätigt 🗸 🗹 🖌 30.08.2012 15:30 🛗 📑                                                     | 🖌 🗋 Besuch 💦 Fa               | Operationen" über die OP-Dokumentation automatisch /     |
| TUBO spezifische Daten Histologie Aufnahme Leis | tungen                                                                                 |                               |                                                          |
|                                                 |                                                                                        |                               | gefullt werden.                                          |
| Gewünschte Konsile:                             | Gastrointestinales Weichteil-Tumorboar                                                 | rd                            |                                                          |
| Aligemeinchirurgie Humangenetik I               | Pheumologie Anmeldeschluss: Mittwochs 12:0<br>Deuchocomptik Termin: Dopmerstags 15:20b | Un                            |                                                          |
| ✓ Dermatohistologie Neurochirurgie F            | Radiologie Anneldungen nach Anneldeschlus                                              | ss müssen zusätzlich          |                                                          |
| Dermatologie 🛛 🕄                                | Strahlentherapie bei Frau Meinert und Frau Dr.                                         | Gönner telefonisch angemeldet |                                                          |
| Endokrinologie Neuropathologie                  | Unfallchirurgie werden, bei Abwesenheit bitte b                                        | Mail an                       |                                                          |
| Gastroenterologie Neuroradiologie I             | Urologie 3med-tumorboards@unimedizin-ma                                                | inz.de                        |                                                          |
| GI-Onkologie Nuklearmedizin                     | ZMK-Klinik - Frau Meinert: 5914                                                        |                               | Ec wird automatisch dar nächst mögliche Termin           |
| Gynäkologie Ophtalmologie                       | - Frau Dr. Gönner: 3980                                                                |                               | es wird automatisch der nachst mögliche Termin           |
| Hamatologie / Int. Orikologie Orthopadie        |                                                                                        |                               | vorbelegt. Erfolgt die Anmeldung nach Anmeldeschluss     |
| HTG-Chirurgie Pathologie                        |                                                                                        |                               | des Beards hitte den Hinweis unten beachten              |
|                                                 |                                                                                        |                               | des boards bitte den minweis unten beachten!             |
| as Auftranstyn Beb. OF Fachl. OF Sta            | atus Vkg Datum/Uhrzeit                                                                 | Fal                           |                                                          |
| UCT V Gastrointestinales T W ITC-WT ITC be      | stätigt 🔹 🔽 🗗 🖌 02.08.2012 15:30 🙀 🖻                                                   | 10000475 🗋 Besuch 💦 Fa        | Fall                                                     |
| TUBO spezifische Daten Histologie Aufnahme Leis |                                                                                        |                               |                                                          |
| Charling                                        | Think Chadium                                                                          |                               |                                                          |
| staging                                         |                                                                                        |                               |                                                          |
|                                                 | <u> 1</u>                                                                              |                               |                                                          |
|                                                 |                                                                                        |                               |                                                          |
|                                                 |                                                                                        |                               | Kopieren Sie ggf. den Pathologiebefund aus SAP in das    |
| Histologie                                      | Gewünschte Bilddemonstration                                                           | 1                             | Fold Histologia" Über den Butten Daten holon" (s         |
|                                                 |                                                                                        |                               | reid "Histologie". Ober den Button "Daten holen" (S.     |
|                                                 |                                                                                        |                               | oben) können Sie analog zur Arztbriefschreibung Daten    |
|                                                 |                                                                                        |                               | aus allen Dekumenten des Patienten ner Converd           |
| U                                               | J Ľ                                                                                    |                               | aus alien Dokumenten des Patienten per "Copy and         |
| Zusätzliche Konsile                             |                                                                                        |                               |                                                          |